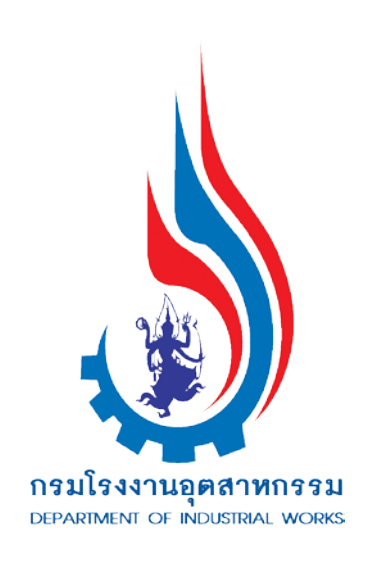

### คู่มือการใช้งาน

โปรแกรมการติดตามตรวจสอบการปฏิบัติงาน ของผู้ควบคุมระบบการจัดการมลพิษกากอุตสาหกรรม

สำหรับ

ผู้ควบคุมระบบการจัดการมลพิษกากอุตสาหกรรม

จัดทำโดย

กลุ่มกำกับบุคลากรด้านสิ่งแวดล้อมประจำโรงงาน สำนักเทคโนโลยีน้ำและสิ่งแวดล้อมโรงงาน กรมโรงงานอุตสาหกรรม กระทรวงอุตสาหกรรม

เดือน กรกฎาคม 2559

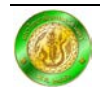

#### เมนูคู่มือการใช้งาน

# โปรแกรมการติดตามตรวจสอบการปฏิบัติงานของผู้ควบคุมระบบการจัดการมลพิษกากอุตสาหกรรม สำหรับผู้ควบคุมระบบการจัดการมลพิษกากอุตสาหกรรม

| 1. | การใช้งานโปรแกรมการติดตามตรวจสอบการปฏิบัติงานของผู้ควบคุมระบบการจัดการมลพิษก | าก |
|----|------------------------------------------------------------------------------|----|
|    | อุตสาหกรรมเบื้องต้น                                                          | 1  |
| 2. | การบันทึกเอกสารลำดับที่ 1                                                    | 3  |
| 3. | การบันทึกเอกสารลำดับที่ 4                                                    | 5  |
| 4. | การบันทึกเอกสารลำดับที่ 5                                                    | 6  |
| 5. | การบันทึกเอกสารลำดับที่ 7                                                    | 7  |
| 6. | การบันทึกเอกสารลำดับที่ 2 เอกสารลำดับที่ 3 และเอกสารลำดับที่ 6               | 8  |
| 7. | การส่งและการแก้ไขเอกสาร                                                      | 10 |
| 8. | ติดต่อสอบถาม                                                                 | 10 |

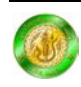

# คู่มือการใช้งานโปรแกรมการติดตามตรวจสอบการปฏิบัติงาน ของผู้ควบคุมระบบการจัดการมลพิษกากอุตสาหกรรม สำหรับผู้ควบคุมระบบการจัดการมลพิษกากอุตสาหกรรม

# การใช้งานโปรแกรมการติดตามตรวจสอบการปฏิบัติงานของผู้ควบคุมระบบ การจัดการมลพิษกากอุตสาหกรรมเบื้องต้น

การใช้โปรแกรมการติดตามตรวจสอบการปฏิบิตงานของผู้ควบคุมระบบการจัดการมลพิษกาก อุตสาหกรรมนั้น จะใช้ระบบร่วมกับระบบการขึ้นทะเบียนและแจ้งการมีบุคลากรด้านสิ่งแวดล้อมประจำ โรงงานผ่านระบบอิเล็กทรอนิกส์ ดังนั้น ในเบื้องต้นท่านต้องศึกษาการใช้งานระบบการขึ้นทะเบียนและแจ้ง การมีบุคลากรด้านสิ่งแวดล้อมประจำโรงงานผ่านระบบอิเล็กทรอนิกส์ก่อน ซึ่งสามารถหาอ่านได้จากคู่มือ ระบบขึ้นทะเบียนฯ ประเภทบุคคล

สำหรับระบบนี้ ผู้ที่สามารถใช้งานได้ คือ ผู้ที่เป็นผู้ควบคุมระบบการจัดการมลพิษกากอุตสาหกรรม ประจำโรงงานเท่านั้น โดยสามารถเข้าสู่ระบบนี้ได้โดยการคลิกเลือก "บันทึกเอกสาร สก. 3" ที่เมนู ด้านข้าง ดังแสดงในรูปที่ 1

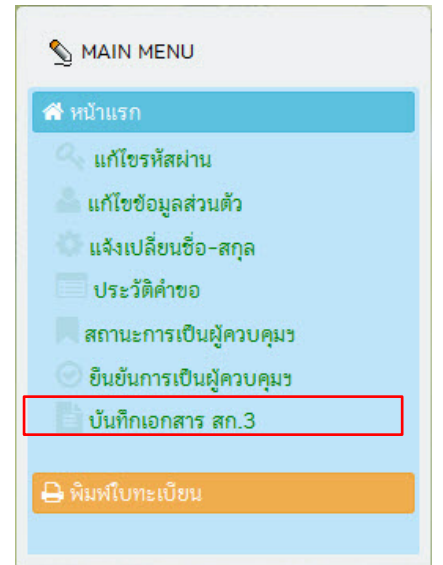

รูปที่ 1 เมนู การบันทึกเอกสาร สก. 3

เมื่อกดเข้าไปแล้วจะปรากฏหน้าต่างดังรูปที่ 2 ในส่วนนี้จะเป็นรายชื่อโรงงานที่ผู้ควบคุมระบบ การจัดการมลพิษกากอุตสาหกรรม โดยสามารถทำการบันทึกเอกสาร สก. 3 ของโรงงานได้โดยการกดที่ปุ่ม "บันทึกเอกสาร สก. 3" ที่อยู่หลังรายชื่อโรงงานที่ต้องการบันทึก

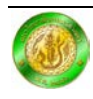

คู่มือการใช้งานโปรแกรมการติดตามตรวจสอบการปฏิบัติงาน

ของผู้ควบคุมระบบการจัดการมลพิษกากอุตสาหกรรม สำหรับผู้ควบคุมระบบการจัดการมลพิษกากอุตสาหกรรม

| 🧕 รายก | ารเอกสาร สก.3  |            |  |                 |                     |
|--------|----------------|------------|--|-----------------|---------------------|
| ลำดับ  |                | ชื่อโรงงาน |  | ประเภทการควบคุม |                     |
| 1      | โรงงานตัวอย่าง |            |  | 0 🕜 🚱           | 🖹 บันทึกเอกสาร สก.3 |

รูปที่ 2 หน้าต่างแสดงรายชื่อโรงงานที่สามารถบันทึกเอกสาร สก. 3 ได้

เมื่อกดเข้าไปแล้วจะปรากฏหน้าต่างดังรูปที่ 3 ซึ่งจะเป็นส่วนแสดง "ใบแจ้งเกี่ยวกับรายละเอียดสิ่ง ปฏิกูลหรือวัสดุที่ไม่ใช้แล้ว (รายละเอียดผู้บันทึก)" โดยในส่วนนี้จะเป็นการใส่ข้อมูลของผู้ควบคุมๆ ที่อยู่ และข้อมูลโรงงาน เมื่อกรอกข้อมูลเสร็จแล้ว ให้กดปุ่ม "บันทึกข้อมูล" จะมีหน้าต่างขึ้นมาให้ยืนยันการ บันทึก ให้กดตกลง

| ounnonan an.3                                                             |                                                |
|---------------------------------------------------------------------------|------------------------------------------------|
| าขละเอียดโรงงาน                                                           |                                                |
| ทะเมีย                                                                    | มโรงงานแล <del>ที่</del> : 1234567890          |
| Us                                                                        | ะนกหพี่เข้าช่วย: 🖾 น้ำ 🔛 อากาศ 💟 กากอุตสาหกรรม |
|                                                                           | ชื่อโรงงาน: โรงงานที่ว่อย่าง                   |
|                                                                           |                                                |
| ัมพึกราชการเอกสาร ประจำปี 2558                                            |                                                |
|                                                                           |                                                |
| <ol> <li>ใบแจ้งเกี่ยวกับรายละเอียดสิ่งปฏิกูลหรือวัสดุที่ไม่ใช่</li> </ol> | แต้ว (รายคะเอียดผู้บันทึก)                     |
| 66 ใบแจ้งเกี่ยวกับรายละเอียดสิ่งปฏิกูลหรือว่                              | สฤที่ไม่ไข้แล้ว ประจำปี 2558                   |
| รษัส สก. 3                                                                | 000003                                         |
| ຮອບອອ່າຫວັນມີ                                                             | 2558                                           |
| ເລສທີ່ເອກສາຮອອກ (ລຳລັບ/ກ)                                                 |                                                |
| รับที่ส่งเอกสาร                                                           | 11/07/2558                                     |
| เวลาที่สมอกสาร                                                            | 13-31-42                                       |
| วันที่ทำงาน :                                                             | 11/07/2559                                     |
| ສົ່ວ - ນານສາດ-                                                            | SP(1) 198001                                   |
| สำนักงานเวชที่                                                            |                                                |
| พม่ที่:                                                                   |                                                |
| ตรอก/ชอย :                                                                |                                                |
| nuu :                                                                     |                                                |
| ต่ำบด/แขาง :                                                              |                                                |
| อำเภอ/เขต :                                                               |                                                |
| จังหวัด                                                                   |                                                |
| โทรศัษท์ :                                                                |                                                |
| โครสาร :                                                                  |                                                |
| ทะเบียนโรงงานเลยที่ :                                                     | 1234567890                                     |
| โรงงานตั้งอยู่เลยที่ :                                                    | 123                                            |
| મધુંમેં :                                                                 | 1                                              |
| 208 :                                                                     | ด้วยช่าง 21                                    |
| OMM :                                                                     | ศีวยช่าง                                       |
| ທ່ານລ/ແອາຈ :                                                              | คลองคัน                                        |
| อ่าเกอ/เซต :                                                              | ANDIAN                                         |
| จังหวัด :                                                                 | กรุงแหลงานคร                                   |
| โทรศัพท์ :                                                                |                                                |
| Tesavs :                                                                  |                                                |
| หมายเลขประจำตัว :                                                         |                                                |
| HEAT DESIGN                                                               |                                                |

รูปที่ 3 การบันทึกข้อมูลพื้นฐานของผู้ควบคุมฯ และโรงงาน

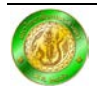

จากนั้นระบบจะเปลี่ยนเข้าสู่ส่วนที่ 2 ดังแสดงในรูปที่ 4 ซึ่งเป็นส่วนที่ใช้สำหรับ "บันทึกรายการ เอกสารประกอบต่าง ๆ (เอกสารลำดับที่ 1, 4, 5, 7) และไฟล์แนบ" โดยในส่วนนี้จะประกอบไปด้วย เอกสารสี่ส่วน ได้แก่ เอกสารลำดับที่ 1 เอกสารลำดับที่ 4 เอกสารลำดับที่ 5 เอกสารลำดับที่ 7 และไฟล์ แนบ (ในส่วนนี้จะให้แนบไฟล์เอกสารลำดับที่ 2 เอกสารลำดับที่ 3 และเอกสารลำดับที่ 6)

| เอกสารลำดับที่ 1 | เอกสารลำดับที่ 4        | เอกสารลำดับที่         | 5 เอกสารลำดับ              | ที่ 7 ไฟส์แนบ        |                           |         |  |
|------------------|-------------------------|------------------------|----------------------------|----------------------|---------------------------|---------|--|
| 🥌 รายละเอ้       | ว่ยดเกี่ยวกับสิ่งปฏิกูเ | าหรือวัสดุที่ไม่ใ      | ช้แล้วและวิชีกำจัด         | ประจำปี 2558 (ส      | เก.3 , เอกสารลำดับที่ 1 ) |         |  |
|                  | รหัสเ                   | อกสาร: 00              | 0010                       |                      |                           |         |  |
|                  | รหั                     | ส สก.3: 00             | 0010                       |                      |                           |         |  |
|                  | U                       | <b>ຣະຈຳປີ:</b> 25      | 58                         |                      |                           |         |  |
|                  |                         | รหัส: 00               | 0000                       | 🤣 เลือกรหัส          |                           |         |  |
|                  | ชื่อและคำบ              | รรยาย: กรุถ            | ^รุณาระบุชื่อและคำบรรยาย * |                      |                           |         |  |
|                  | 1                       | J <b>ริมาณ</b> : กรุถ  | นาระบุปริมาณ               | *                    |                           |         |  |
|                  |                         | หน่วย: ดัน             |                            |                      |                           |         |  |
|                  | ค่าความ                 | แข้มขัน :              |                            | ( ของ TTLC/S         | STLC)                     |         |  |
|                  | ວີຣັກາ                  | รกำจัด: 01             | การคัดแยก (Sort            | ng)                  | •                         |         |  |
|                  | ຽປແບບກາ                 | <b>รกำจัด</b> : 🔘 กำจ่ | วัดเองในโรงงาน 🔘 เก๋ง      | มในโรงงานเกิน 90 วัน | (สก.1) 💿 ขนข้ายออก (สก.2) |         |  |
|                  | ผู้ขนส่ง/               | 'จัดการ :              |                            |                      | 📀 บันทึกผู้จัดการกา       | ร/ขนส่ง |  |
|                  |                         |                        | 🖺 บันทึกข้อมูล             | ้ว เคลียร์ฟอร์ม      |                           |         |  |

รูปที่ 4 หน้าต่างแสดงการบันทึกรายการเอกสารประกอบต่างๆ

# 2. การบันทึกเอกสารลำดับที่ 1

สำหรับเอกสารลำดับที่ 1 นั้น จะเป็นเอกสารแสดงรายละเอียดเกี่ยวกับสิ่งปฏิกูลหรือวัสดุที่ไม่ใช้แล้ว และวิธีกำจัด ซึ่งเป็นการรายงานประจำปี ในส่วนนี้จะให้ทำการบันทึกข้อมูลสิ่งปฏิกูลหรือวัสดุที่ไม่ใช้แล้วที ละรายการ ในส่วนของรหัสของเสียนั้น ต้องทำการเลือกจากฐานข้อมูลในระบบ โดยกดไปที่ปุ่ม "เลือก รหัส" จะปรากฏหน้าต่างขึ้นมา หลังจากนั้นกดปุ่มลูกศรลง โพ่ต่อทำการเลือกรหัสของเสียหลัก จะมีรหัส ของเสียขึ้นมาให้เลือก ดังรูปที่ 5 หลังจากนั้นจึงทำการเลือกรหัสของเสียตามที่ต้องการ เมื่อเลือกรหัสของ เสียหลักเสร็จเรียบร้อยแล้ว จะมีรหัสของเสียรอง ปรากฏขึ้นมา ดังรูปที่ 6 เมื่อพบรหัสของเสียที่ต้องการ เลือก ให้กดปุ่ม "เลือก" รหัสของเสียจะปรากฏขึ้นมาในหน้าต่างเอกสารลำดับที่ 1

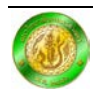

| เลือกรหัสหลัก: | 1. ของเสียจากการสำรวจ การทำเหนืองแร่ การทำเหนืองหิน และการปรับสภาพแร่ธาตุโดยวิธีกายภาพและเคมี                                         |
|----------------|----------------------------------------------------------------------------------------------------|
|                | 1. ของเสียจากการสำรวจ การทำเหมืองแร่ การทำเหมืองหิน และการปรับสภาพแร่ธาตุโดยวิธีกายภาพและเคมี                                         |
|                | 2. ของเสียจากการเกษตรกรรม การเพาะปลูกพืชสวน การเพาะเลี้ยงสัตว์น้ำ การทำป่าไม้ การล่าสัตว์ การประมง การแปรรูปอาหารต่างๆ                |
|                | 3. ของเสียจากกระบวนการผลิตไม้ และการผลิตแผ่นไม้ เครื่องเรือน เชื่อ กระดาษ หรือกระดาษแข็ง                                              |
|                | 4. ของเสียจากอุตสาหกรรมเครื่องหนัง ขนสัตว์ และอุตสาหกรรมสิ่งทอ                                                                        |
|                | 5. ของเสียจากกระบวนการกลั่นปีโตรเลียม การแยกกำซธรรมชาติ และกระบวนการบำบัด ถ่านหินโดยการเผาแบบไม่ใช้ออกซัเจน                           |
|                | 6. ของเสียจากกระบวนการผลิตสารอนินทรีย์ต่างๆ                                                                                           |
|                | 7. ของเสียจากกระบวนการผลิตสารอินทรีย์ต่างๆ                                                                                            |
|                | 8. ของเสียจากการผลิต การผสมตามสูตร การจัดส่ง และการใช้งานของสี สารเคลือบเงา สารเคลือบผิว กาว สารติดผนึก และหมึกพิมพ์                  |
|                | 9. ของเสียจากอุตสาหกรรมที่เกี่ยวกับการถ่ายภาพ                                                                                         |
|                | 10. ของเสียจากกระบวนการใช้ความร้อน                                                                                                    |
|                | 11. ของเสียจากการปรับสภาพผิวโลหะและวัสดุต่างๆ ด้วยวิธีเคมี รวมทั้งการชุบเคลือบผิว และของเสียจากกระบวนการ non-ferrous hydro-metallurgy |
|                | 12. ของเสียจากการตัดแต่ง และปรับสภาพผิวโลหะ พลาสติก ด้วยกระบวนทางกายภาพ หรือเชิงกล                                                    |
|                | 13. ของเสียประเภท น้ำมันและเชื้อเพลิงเหลว ไม่รวมน้ำมันที่บริโภคได้                                                                    |
|                | 14. ของเสียที่เป็นตัวทำละลายอินทรีย์ สารทำความเย็น สารขับเคลื่อน ไม่รวมของเสียรหัส 07 และ08                                           |
|                | 15. ของเสียประเภทบรรจุภัณฑ์ วัสดุดุดซับ ผ้าสำหรับเช็ด วัสดุตัวกรอง และชุดป้องกัน                                                      |
|                | 16. ของเสียประเภทต่างๆ ที่ไม่ได้ระบุในรหัสอื่น                                                                                        |
|                | 17. ของเสียจากงานก่อสร้างและการรื้อทำลายสิ่งก่อสร้าง (รวมถึงดินที่ชุดจากพื้นที่ปนเปื้อน)                                              |
|                | 18. ของเสียจากการสาธารณสุขสำหรับมนุษย์และสัตว์ รวมถึงการวิจัยทางด้านสาธารณสุข                                                         |
|                | 19. ของเสียจากโรงปรับคุณภาพของเสีย โรงบำบัดน้ำเสีย โรงผลิตน้ำประปา และ โรงผลิตน้ำใช้ อุตสาหกรรม                                       |

รูปที่ 5 การเลือกรหัสของเสียหลัก

| <u>66</u> เลื | อกรหัส |                                                                               |                                            |                                                                                                    |           |
|---------------|--------|-------------------------------------------------------------------------------|--------------------------------------------|----------------------------------------------------------------------------------------------------|-----------|
|               |        | <mark>เ</mark> ลือกรหัสหลัก:                                                  | 2. ของเสียจากการเกษตรกรรม การเพาะปร        | ลูกพืชสวน การเพาะเลี้ยงสัตว์น้ำ การทำบำไป การล่าสัตว์ การประมง การแปรรูปอาหารต่างๆ                                 | •         |
| Show 10       | • ent  | tries                                                                         |                                            | Search:                                                                                                    |           |
| ลຳดับ 🔺       | รหัส 🗧 | ชื่อไทย                                                                       |                                            | ซื่ออังกฤษ +                                                                                                    | ÷         |
| 1             | 2      | ของเสียจากการเกษตรกรรม การเพาะปลูกพืชสว<br>สัตว์ การประมง การแปรรูปอาหารต่างๆ | น การเพาะเลี้ยงสัตว์น้ำ การทำป่าไม้ การล่า | Wastes from agriculture, horticulture, aquaculture, forestry, hunting and fishing, food preparation and processing | ່ @ ເລືອກ |
| 2             | 0201   | ของเสียจากการเกษตรกรรม การเพาะปลูกพืชสว<br>สัตว์ และการประมง                  | น การเพาะเลี้ยงสัตว์น้ำ การทำป่าไม้ การล่า | wastes from agriculture, horticulture, aquaculture, forestry, hunting and fishing                                  | 🛛 ເລືອກ   |
| 3             | 020101 | ตะกอนจากการล้างและทำความสะอาด                                                 |                                            | sludges from washing and cleaning                                                                                  | ❷ เลือก   |
| 4             | 020102 | เศษเนื้อเชื่อของสัตว์                                                         |                                            | animal-tissue waste                                                                                                | Ø ເតືອກ   |
| 5             | 020103 | เศษเนื้อเชื่อของพืช                                                           |                                            | plant-tissue waste                                                                                                 | ⊘ เลือก   |
| 6             | 020104 | ของเสียประเภทพลาสติก ที่ไม่ใช่บรรจุกัณฑ์                                      |                                            | waste plastics (except packaging)                                                                                  | ❷ เลือก   |

รูปที่ 6 การเลือกรหัสของเสียรอง

สำหรับการกรอกในช่อง "ผู้ขนส่ง/จัดการ" นั้น ต้องทำการบันทึกข้อมูลผู้จัดการหรือขนส่งของ เสียก่อน จึงจะสามารถเลือกข้อมูลในช่องนี้ได้ โดยในการบันทึกนั้นสามารถทำได้สองวิธี คือ ไปบันทึก ข้อมูลผู้จัดการหรือขนส่งในเอกสารลำดับที่ 5 ก่อน หรือว่าสามารถกดที่ปุ่ม "บันทึกผู้จัดการ/ขนส่ง" ใน หน้าต่างนี้เลยก็ได้เช่นกัน เมื่อกดแล้ว จะปรากฏหน้าต่างดังรูปที่ 7 (สังเกตได้ว่า หน้าต่างที่บันทึกจะ เหมือนกับหน้าต่างของ เอกสารลำดับที่ 5) เมื่อกรอกข้อมูลเสร็จแล้วให้ทำการกดที่ปุ่ม "บันทึกข้อมูล" ข้อมูลที่ถูกบันทึกจะปรากฏในช่อง "ผู้ขนส่ง/จัดการ"

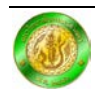

| 51 รายละเอียดของผู้ดำเนินการรวบรวม ขนส่ง บำบัด แล<br>การการการการการการการการการการการการการก | าะกำจัดสิ่งปฏิกูลหรือวัสดุท์ | ี่ไม่ใช้แล้ว ประจ | ปี 2558 (สก.3, เอกสารลำดับที่ 5) |
|-----------------------------------------------------------------------------------------------|------------------------------|-------------------|----------------------------------|
| รหัสเอกสาร5:                                                                                  | 000004                       |                   |                                  |
| รหัส สก.3:                                                                                    | 000003                       |                   |                                  |
| ชื่อผู้ประกอบกิจการ:                                                                          |                              |                   |                                  |
| หมายเลขประจำตัว:                                                                              |                              |                   |                                  |
| ที่อยู่:                                                                                      |                              |                   |                                  |
| โทรศัพท์:                                                                                     |                              |                   |                                  |
| โทรสาร:                                                                                       |                              |                   |                                  |
| วิธีการจัดการ/ขนส่ง:                                                                          |                              |                   |                                  |
| ผู้ก่อกำเนิด:                                                                                 |                              |                   |                                  |
| ผู้รวบรวมและขนส่ง:                                                                            |                              |                   |                                  |
| ผู้บำบัดและกำจัด:                                                                             |                              |                   |                                  |
| หมายเหตุ:                                                                                     |                              |                   |                                  |
|                                                                                               | 🖺 บัน                        | ทึกข้อมูล 🖸 เ     | ัยรัฟอร์น                        |

รูปที่ 7 หน้าต่างสำหรับบันทึกข้อมูลผู้จัดการหรือขนส่งของเสีย

เมื่อกรอกข้อมูลในหน้า เอกสารลำดับที่ 1 ครบเรียบร้อยแล้ว ให้กดที่ปุ่ม บันทึกข้อมูล จะมีรายการ ที่ได้ทำการบันทึกขึ้นมาด้านล่าง ดังแสดงในรูปที่ 8

ทั้งนี้ หากต้องการแก้ไขรายการ ให้กดที่ปุ่มแก้ไข 🕝 หากต้องการลบรายการ ให้กดปุ่มกากบาท 🗙 เมื่อบันทึกข้อมูลครบถ้วนแล้ว ให้กดไปยังหน้าต่างเอกสารลำดับถัดไป

| ลำดับ | รหัส   | ชื่อและคำบรรยาย | ປรີມາณ (ตัน/ປີ) | วิธีกำจัด | รูปแบบการกำจัด   | ผู้ขนส่ง/จัดการ       |            |
|-------|--------|-----------------|-----------------|-----------|------------------|-----------------------|------------|
| 1     | 000000 | ขยะมูลฝอย       | 10              | 01        | กำจัดเองในโรงงาน | บริษัท กำจัดขยะ จำกัด | <b>⊘ ×</b> |

รูปที่ 8 ตัวอย่างการบันทึกข้อมูลเอกสารลำดับที่ 1

# การบันทึกเอกสารลำดับที่ 4

สำหรับเอกสารลำดับที่ 4 จะเป็นการบันทึก "รายงานการเปลี่ยนแปลงในปริมาณ และความเป็นพิษ ของสิ่งปฏิกูล หรือวัสดุที่ไม่ใช้แล้วที่เกิดขึ้น เปรียบเทียบกับข้อมูลของปีที่ผ่านมา" ดังแสดงในรูปที่ 9 ใน ส่วนนี้จะเป็นส่วนที่แสดงถึงข้อมูลที่ทำการบันทึกในอดีตเทียบกับปัจจุบัน โดยให้กดที่ปุ่มโหลดข้อมูล จะ ปรากฏหน้าต่างแสดงข้อมูลที่ได้ทำการบันทึกไปในเอกสารลำดับที่ 1 ดังรูปที่ 9

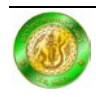

| -     | รายงานกา<br>ประจำปี 2 | รเบลยนแบลงเนบรมา<br>558 (สก.3, เอกสาร: | ณ และควา<br>จำดับที่ 4) | มเบนพษของส  | รงบฏกูล ห   | รอวสดุทเมเซเ | ເລວກເຄດບາ | า เกรลกเมลก | กบขอมูลขอ | งบทผานมา    |
|-------|-----------------------|----------------------------------------|-------------------------|-------------|-------------|--------------|-----------|-------------|-----------|-------------|
|       |                       |                                        |                         |             |             |              |           |             |           |             |
|       |                       |                                        | ð 25                    |             | 2555 0 2556 |              | ð 2557    |             | ð 2558    |             |
| ลำดับ | รหัส                  | ชื่อ และคำบรรยาย                       | ປรີມາณ                  | ความเข้มข้น | ປรີມາณ      | ความเข้มข้น  | ປรີມາณ    | ความเข้มข้น | ປຈີ່ມາณ   | ความเข้มข้น |
| 1     | 000000                | ขยะมูลฝอย                              |                         |             |             |              |           |             | 10.0000   | 0.0000      |

รูปที่ 9 หน้าต่างเอกสารลำดับที่ 4

### 4. การบันทีกเอกสารลำดับที่ 5

สำหรับเอกสารลำดับที่ 5 จะเป็นการบันทึก ข้อมูลผู้ดำเนินการรวบรวม ขนส่ง บำบัด และกำจัดสิ่ง ปฏิกูลหรือวัสดุที่ไม่ใช้แล้ว ดังแสดงในรูปที่ 10 ในหน้านี้จะใช้กรอกรายละเอียดของผู้ดำเนินการรวบรวม ขนส่ง บำบัด และกำจัดสิ่งปฏิกูลหรือวัสดุที่ไม่ใช้แล้ว ทั้งนี้ หากท่านได้ทำการบันทึกผู้จัดการหรือขนส่ง ตั้งแต่เอกสารลำดับที่ 1 แล้ว จะมีรายการที่บันทึกแล้วขึ้นมาด้านล่าง

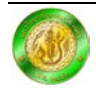

| -    | แก้ไขข้อมูล ของผู้ด่     | ำเนินการรวบรวม ร                                                                     | บนส่ง ป่ | ทบัด และเ | กำจัดสิ่งเ | ปฏิกูลหรือวัสดุที่ไม่ไ  | ใช้แล้ว ประ      | ะจำปี 2558 (สก.3      | , เอกสารลำดับ        | ที 5)      |
|------|--------------------------|--------------------------------------------------------------------------------------|----------|-----------|------------|-------------------------|------------------|-----------------------|----------------------|------------|
|      |                          | รหัสเอกสาร5 :                                                                        | 000      | 0003      |            |                         |                  |                       |                      |            |
|      |                          | รหัส สก.3 :                                                                          | 000      | 0003      |            |                         |                  |                       |                      |            |
|      |                          | ชื่อผู้ประกอบกิจการ :                                                                |          |           |            |                         |                  |                       |                      |            |
|      |                          | หมายเลขประจำตัว :                                                                    |          |           |            |                         |                  |                       |                      |            |
|      |                          | ที่อยู่ :                                                                            |          |           |            |                         |                  |                       |                      |            |
|      |                          | โทรศัพท์ :                                                                           |          |           |            |                         |                  |                       |                      |            |
|      |                          | โทรสาร :                                                                             |          |           |            |                         |                  |                       |                      |            |
|      |                          | วิธีการจัดการ/ขนส่ง :<br>ผู้ก่อกำเนิด :<br>ผู้รวบรวมและขนส่ง :<br>ผู้บำบัดและกำจัด : |          |           |            |                         |                  |                       |                      |            |
|      |                          | หมายเหตุ :                                                                           |          |           |            |                         |                  |                       |                      |            |
|      |                          |                                                                                      |          | 🖹 บัน     | ทึกข้อมูล  | ี่ 1 เคลียร์ฟอร์ม       |                  |                       |                      |            |
| ำดับ | ชื่อ                     | หมายเลซประจำ<br>ตัว                                                                  | ที่อยู่  | โทรศัพท์  | โทร<br>สาร | วิธีการจัดการ/ขน<br>ส่ง | ผู้ก่อ<br>กำเนิด | ผู้รวบรวมและขน<br>ส่ง | ผู้บำบัดและ<br>กำจัด |            |
| 1    | บริษัท กำจัดขยะ<br>จำกัด | 12345                                                                                | 2/22     |           |            |                         |                  |                       |                      | <b>⊘</b> × |

รูปที่ 10 หน้าต่างเอกสารลำดับที่ 5

# 5. การบันทึกเอกสารลำดับที่ 7

สำหรับเอกสารลำดับที่ 7 จะเป็นการบันทึก รายงานการตอบสนอง และการประเมินผลกระทบต่อ สิ่งแวดล้อมจากเหตุฉุกเฉินที่เกิดขึ้น ดังแสดงในรูปที่ 11 โดยในกรณีที่เกิดเหตุฉุกเฉินขึ้น ต้องทำการเขียน รายละเอียดของเหตุฉุกเฉินและรายงานการตอบสนอง หรือถ้าหากทำเป็นรายงานไว้แล้วให้แนบไฟล์ รายงานเข้ามาแทน โดยทำการนำเข้าข้อมูลรายงาน โดยกดไปที่ "เรียกดู..." เพื่อทำการเลือกไฟล์ที่ ต้องการนำเข้า หลังจากนั้นให้กด Open เพื่อทำการเลือกไฟล์นั้น เมื่อทำเสร็จแล้วจะมีสีเขียวขึ้นมาที่ชื่อ ไฟล์ ให้กดที่ปุ่มบันทึกข้อมูล เพื่อนำเข้าข้อมูลเข้าสู่ระบบ ดังแสดงในรูปที่ 12

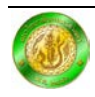

| กสารลำดับที่ 1                           | เอกสารลำดับที่ 4 เอกสารส                                                        | ลำดับที่ 5 เอกสารลำดับที่ 7 ไฟล์แนบ                                                     |
|------------------------------------------|---------------------------------------------------------------------------------|-----------------------------------------------------------------------------------------|
| <u>€</u> 6 รายงา≀<br>7)                  | นการตอบสนอง และการประเมิ                                                        | นผลกระทบต่อสิ่งแวดล้อมจากเหตุอุกเฉินที่เกิดขึ้น ประจำปี พ.ศ. 2558 (สก.3, เอกสารลำดับที่ |
| 🔺 การรายงาน                              | เอุบัติเหตุ                                                                     |                                                                                         |
| ្លារែរំរីអេចុតុកាតិ<br>្លាភិឲាអេចុតុកាតិ | ่นเกิดขึ้นระหว่าง 1 ม.ค. ถึง 31 ธ.ค. 1<br>เนระหว่าง 1 ม.ค. ถึง 31 ธ.ค. ของปีที่ | ของปีที่ผ่านมา<br>เผ่านมา                                                               |
| ระบุเหตุฉุกเฉิน                          | ที่เกิดขึ้นและการตอบสนองต่อเหตุการ                                              | ณ์นั้น                                                                                  |
|                                          |                                                                                 |                                                                                         |
| หรือ แนบไฟส์ร                            | ะบุเหตุฉุกเฉินที่เกิดขึ้นและการตอบสน                                            | เองต่อเหตุการณ์นั้น                                                                     |
|                                          | รายละเอียดเกี่ยวกับไฟล์ :                                                       |                                                                                         |
|                                          | ระบุไฟล์ที่ต้องการ :                                                            | เรียกดู ยังไม่ได้เลือกแฟ้ม                                                              |
|                                          |                                                                                 | 🔦 บันทึกซ้อมูล                                                                          |
|                                          |                                                                                 |                                                                                         |
|                                          |                                                                                 |                                                                                         |

รูปที่ 11 หน้าต่างเอกสารลำดับที่ 7

|       | รายละเอียดเกี่ยวกับไฟล์ :<br>ระบุไฟล์ที่ต้องการ : [ | รายงานเหตุการณ์<br>เรียกดู ยังไม่ได้เลือกแฟ้ม |  |
|-------|-----------------------------------------------------|-----------------------------------------------|--|
|       |                                                     | 🔦 บันทึกซ้อมูล ยังไม่ได้เลือกแพ้ม             |  |
|       |                                                     |                                               |  |
|       |                                                     |                                               |  |
| ลำดับ | ชื่อไฟล์                                            | ค่าอธิบาย                                     |  |

รูปที่ 12 การแนบไฟล์รายงาน

# 6. การบันทึกเอกสารลำดับที่ 2 เอกสารลำดับที่ 3 และเอกสารลำดับที่ 6

ในหน้าต่างไฟล์แนบนั้น จะเป็นการบันทึกเอกสาร สก. 3 เอกสารลำดับที่ 2 เอกสารลำดับที่ 3 และ เอกสารลำดับที่ 6 ดังแสดงในรูปที่ 13 โดยให้ทำการกรอกรายละเอียดของไฟล์ที่ต้องการจะแนบ สำหรับ วิธีการแนบไฟล์นั้นทำได้โดยกดที่ปุ่ม "เรียกดู..." เพื่อทำการเลือกไฟล์ที่ต้องการแนบ เมื่อเลือกไฟล์เสร็จ แล้วจะปรากฏดังรูปที่ 14 หลังจากนั้นให้กดที่ปุ่มบันทึกข้อมูล เพื่อทำการบันทึกข้อมูลลงระบบ จะปรากฏ ดังรูปที่ 15 ทั้งนี้ หากต้องการทำการลบไฟล์นี่แนบไปแล้ว ให้กดที่เครื่องหมายกากบาท 🗙 เพื่อทำการอบ ไฟล์

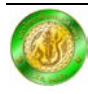

٢

#### ของผู้ควบคุมระบบการจัดการมลพิษกากอุตสาหกรรม สำหรับผู้ควบคุมระบบการจัดการมลพิษกากอุตสาหกรรม

|                                                                                               | เอกสารลำดับที่ 4                                                                                  | เอกสารลำดับที่ 5                                                                    | เอกสารลำดับที่ 7                                                  | ไฟล์แนบ                         | _ |
|-----------------------------------------------------------------------------------------------|---------------------------------------------------------------------------------------------------|-------------------------------------------------------------------------------------|-------------------------------------------------------------------|---------------------------------|---|
| <b>66</b> ໃບແຈ້ <b>ຈ</b> ເ                                                                    | กี่ยวกับรายละเอียดล้                                                                              | งปฏิกูลหรือวัสดุที่ไม                                                               | ม่ใช้แล้ว สำหรับผู้ก่อ                                            | กำเนิด ประจำปี พ.ศ. 2558 (สก.3) |   |
| <b>i</b> กรุณาแนบไฟส                                                                          | ซึ่งประกอบด้วย รายละเ                                                                             | อียดดังนี้                                                                          |                                                                   |                                 |   |
| <ol> <li>แนบแผนผังก</li> <li>แนบแผนผังเ</li> <li>แผนการป้อง</li> <li>ผลวิเคราะห์ค่</li> </ol> | ารไหลของกระบวนการเ<br>เสดงสถานที่เก็บ คัดแยก<br>กันอุบัติภัยเพื่อตอบสนอง<br>าความเข้มชันของกากอุต | เล็ตและแหล่งที่มาของสิ<br>และจัดการภายในโรงงา<br>เหตุฉุกเฉิน (เอกสารลำต่<br>สาหกรรม | ່ຈປฏิกูล หรือวัสดุที่ไม่ใช้<br>เน (ເอกสารลำดับที่ 3)<br>ຄັບที่ 6) | ลัว(เอกสารลำดับที่ 2)           |   |
| <b>i</b> ແນບໄຟສ໌                                                                              |                                                                                                   |                                                                                     |                                                                   |                                 |   |
|                                                                                               | รายละเอียดเกี่ยว                                                                                  | กับไฟส์ :                                                                           |                                                                   |                                 |   |
|                                                                                               | ระบุไฟล์ที่เ                                                                                      | ต้องการ : เรียกดู                                                                   | ยังไม่ได้เลือกแฟ้ม                                                |                                 |   |
|                                                                                               |                                                                                                   |                                                                                     | 🛞 แนบไฟ                                                           |                                 |   |
|                                                                                               |                                                                                                   |                                                                                     |                                                                   |                                 |   |
|                                                                                               |                                                                                                   |                                                                                     |                                                                   | <b>.</b>                        |   |

รูปที่ 13 หน้าต่างไฟล์แนบ

| i แนบไฟล์                                          |                              |
|----------------------------------------------------|------------------------------|
| รายละเอียดเกี่ยวกับไฟล์ : ม<br>ระบไฟส์ชื่องการ • • | เผนผังการใหลของกระบวนการผลิต |
| indiminiation .                                    | จิ แนบไฟส์                   |
|                                                    |                              |

### รูปที่ 14 ตัวอย่างการแนบไฟล์ในหน้าต่างไฟล์แนบ

| <b>i</b> รายละเอี | ขดไฟล์           |                              |   |
|-------------------|------------------|------------------------------|---|
| ลำดับ             | ชื่อไฟล์         | ค่าอธิบาย                    |   |
| 1                 | 29233/เอกสาร.pdf | แผนผังการไหลของกระบวนการผลิต | × |

รูปที่ 15 ตัวอย่างเมื่อทำการแนบไฟล์สำเร็จ

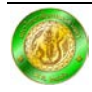

#### 7. การส่งและการแก้ไขเอกสาร

เมื่อทำการกรอกข้อมูลครบเรียบร้อยแล้ว ระบบจะทำการบันทึกข้อมูลและจะส่งข้อมูลเข้าระบบให้ อัตโนมัติ เมื่อคลิกกลับมาที่เมนู บันทึกเอกสาร สก. 3 จะมีเอกสารที่ทำการบันทึกขึ้นมาด้านล่าง ดังแสดง ในรูปที่ 16

| 66 รายกา | รเอกสาร สก.3   |           |            |          |                 |                     |   |
|----------|----------------|-----------|------------|----------|-----------------|---------------------|---|
| ลำดับ    | ชื่อโรงงาน     |           |            |          | ประเภทการควบคุม |                     |   |
| 1        | โรงงานตัวอย่าง |           |            |          | 0 0 9           | 🖺 บันทึกเอกสาร สก.3 |   |
| ลำดับ    | รหัส สก.3      | เลขที่รับ | วันที่รับ  | ເວລາຮັບ  | ชื่อ - นามสกุล  | ปีเอกสาร            |   |
| 1        | 000003         |           | 11/07/2559 | 13:31:42 | ระบบ ทดสอบ      | 2558                | Q |

รูปที่ 16 ตัวอย่างเมื่อทำการบันทึกเอกสาร สก. 3 สำเร็จ

ทั้งนี้หากต้องการแก้ไขข้อมูล สามารถกดไปที่รูปแว่นขยาย 🭳 เพื่อทำการแก้ไขเอกสารได้

#### 8. ติดต่อสอบถาม

กลุ่มกำกับบุคลากรด้านสิ่งแวดล้อมประจำโรงงาน

สำนักเทคโนโลยีน้ำและสิ่งแวดล้อมโรงงาน

กรมโรงงานอุตสาหกรรม

เลขที่ 75/6 ถนนพระรามที่ 6 เขตราชเทวี กรุงเทพมหานคร 10400

โทรศัพท์ : 0 2202 3961 หรือ 0 2202 3964 โทรสาร: 0 2202 4170

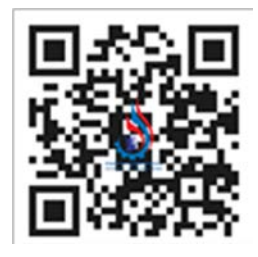

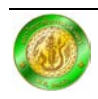